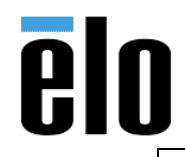

MSR Key Injection (I-Series 2.0)

TB000056 REV. A

## Executive Summary

This Technical Bulletin describes how to implement MSR Key Injection on an Elo Android I-Series 2.0 device.

## **Procedure**

MSR Key Change and Encryption can be accomplished using the built-in Peripheral Test Application. Make sure to have all required Magtek credentials before proceeding with Key Injection – customer code, user ID, and password.

## **MSR Key Injection**

- 1. On the device, access the Control Panel by pressing the physical <Home> and <Power> buttons at the same time.
  - These buttons are located behind the monitor
- 2. When prompted, enter the default password "1elo" (no quotes)
  - Note: for registered devices, check with your EloView Admin (or the EloView web portal) for the current Control Panel password

|      |         |     |                    |      |                        |   |   | $\mathbf{x}$ |
|------|---------|-----|--------------------|------|------------------------|---|---|--------------|
|      |         |     |                    | Home |                        |   |   |              |
|      |         |     |                    | 00   |                        |   |   |              |
|      |         |     | Date & Time        |      | 28 March 2019 17:38:45 |   |   |              |
|      |         |     | Serial Number      |      | F183023032             |   |   |              |
|      |         |     | Device Status      |      | Online 🔍               |   |   |              |
|      |         |     | Device Name        |      |                        |   |   |              |
|      |         |     | Registered Account |      |                        |   |   |              |
|      |         |     | Control Panel      |      |                        |   |   |              |
|      |         |     | Password           |      |                        |   |   |              |
|      |         |     |                    |      |                        |   |   |              |
|      |         |     | Show passwor       | t    | _                      |   |   |              |
|      |         |     | Cancel             |      | ОК                     |   |   |              |
|      |         |     |                    |      |                        |   |   |              |
|      |         |     |                    |      |                        |   |   |              |
|      |         |     |                    |      |                        |   |   |              |
|      |         |     |                    |      |                        |   |   |              |
|      |         |     |                    |      |                        |   |   |              |
|      |         |     |                    |      |                        |   |   |              |
|      |         |     |                    |      |                        |   |   |              |
| â    | <b></b> | ÷ộ: | ٩                  |      | ٢                      | Θ | 0 | Ċ            |
| Home |         |     |                    |      |                        |   |   |              |
|      |         |     |                    |      |                        |   |   |              |

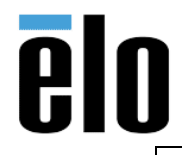

## MSR Key Injection (I-Series 2.0)

**3.** In the "Apps" area, launch the "Peripheral Test App" application

|        |          |                 |               |                |        |          |                      | $\bigcirc$  |
|--------|----------|-----------------|---------------|----------------|--------|----------|----------------------|-------------|
|        |          |                 | ĺ             |                |        |          |                      | X           |
|        |          |                 |               |                |        |          |                      |             |
|        | Settings | Peripheral Brow | ser App Advan | ce Test Elo SD | ĸ      |          |                      |             |
|        |          | Test App        | Periphe       | ral            |        |          |                      |             |
|        |          |                 |               |                |        |          |                      |             |
|        |          |                 |               |                |        |          |                      |             |
|        |          |                 |               |                |        |          |                      |             |
|        |          |                 |               |                |        |          |                      |             |
|        |          |                 |               |                |        |          |                      |             |
| G      | Network  | Brinktnose      | <b>d</b>      |                | Benjan | <b>O</b> | <b>O</b><br>Settings | ل<br>Babaat |
| 1 tone |          |                 |               | Apps           |        |          |                      | Reador      |

- 4. In the "MSR" area, use the slider to enable the MSR
  - a. Click MSR Injection

| ēlo | Elo Peripher       | al Test Application                                                                            |
|-----|--------------------|------------------------------------------------------------------------------------------------|
|     | NFC 💉 Disconnected | MSR (mail injection) Clisconnected                                                             |
|     | Keyboard 🖝 HID     | Keyboard 🖝 HID                                                                                 |
|     | BCR 💉 Disconnected | GPIO<br>GPIO 80 OUTPUT (Vult High) (Put Low)<br>GPIO 81 INPUT (Pilgh)<br>GPIO 82 INPUT (Pilgh) |
|     | ON IN              | $\times$                                                                                       |

Elo Touch Solutions, Inc. | 670 N. McCarthy Blvd, Milpitas, CA 95035 | 1-800-557-1458 | <u>elotech@elotouch.com</u> ©Copyright 2019 Elo Touch Solutions, Inc. Confidential & Proprietary, Subject to NDA.

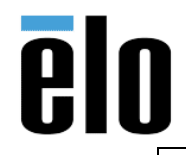

| MSR Key | y Injection | (I-Series 2.0) |  |
|---------|-------------|----------------|--|
|---------|-------------|----------------|--|

TB000056 REV. A

- 5. On the "Enter Magtek Credentials" screen, enter all required credentials information and click Enter
  - a. Customer Code
  - b. User ID
  - c. Password

| ēlo |     | Elo Peripheral Test Applicatio                 | n                  |
|-----|-----|------------------------------------------------|--------------------|
|     | NFC | ENTER MAGTEK CREDENTIALS                       | 💌 🖉 Disconnected   |
|     |     | Customer Code:                                 |                    |
|     |     | User ID:                                       | Keyboard @= HD     |
|     |     | Password                                       |                    |
|     | BCR | KSN: 9011880B1EDE98000001<br>Security Level 02 | Pull High Pull Low |
|     |     | CANCEL ENTER                                   | i-tagh<br>i-tagh   |
|     | no  |                                                |                    |
|     |     |                                                | $\times$           |

6. On the "*Magtek Configuration*" screen, select the appropriate KSID and change the security level to "**3**"

**NOTE:** security level changes are permanent and cannot be undone.

a. When done click "CHANGE"

| NFC | MSR CONFIGURATION                                                     |
|-----|-----------------------------------------------------------------------|
|     | Changes to this configuration could<br>result in a charge from MAGTEK |
|     | KSN 9011880B1EDE98000001                                              |
| он  | Security Level 02 Keyboard • HID                                      |
| BCP | Change to KSID Default Magensia Key ( 9. 👻                            |
|     | Change to Security Level 2                                            |
|     | CANCEL CHANGE                                                         |
| Cut |                                                                       |

Elo Touch Solutions, Inc. | 670 N. McCarthy Blvd, Milpitas, CA 95035 | 1-800-557-1458 | elotech@elotouch.com ©Copyright 2019 Elo Touch Solutions, Inc. Confidential & Proprietary, Subject to NDA.